Technion Moodle – External user login

- 1. The site is located at <u>https://moodle.technion.ac.il/</u>
- 2. You can switch the site language to be English:

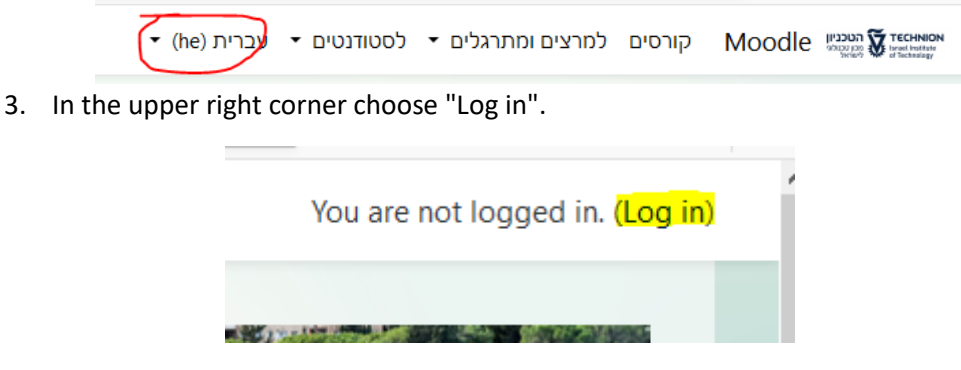

4. On the next page choose "External User account"

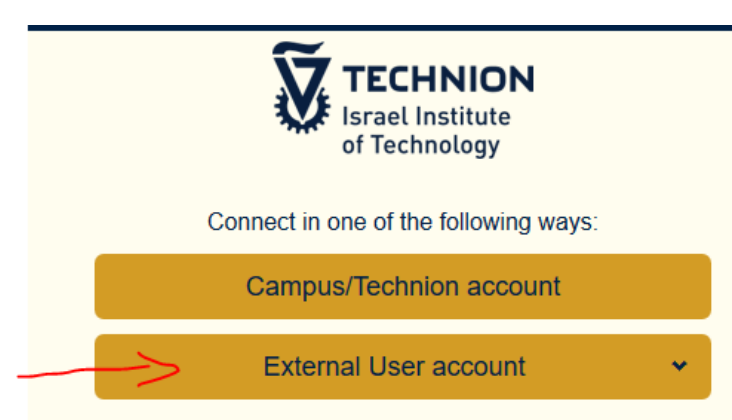

5. Type in your ID in both fields, <u>ID Number and Password</u> (if your ID includes letters, they all must be lowercase). Click "Enter" when finished.

| Esrael Institute<br>of Technology |       |
|-----------------------------------|-------|
| Campus/Technion account           |       |
| External User account             | ^     |
| I.D. Number                       | 0     |
| Password                          | ۲     |
| Remember my username              |       |
| l forgot my login or password     | Enter |